IBM FlashSystem 9100 8.2.1

Quick Start Guide

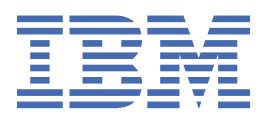

#### **Edition notice**

This edition applies to version 8, release 2, modification 1 of IBM<sup>®</sup> FlashSystem 9100 and to all subsequent modifications until otherwise indicated in new editions.

#### <sup>©</sup> Copyright International Business Machines Corporation 2018.

US Government Users Restricted Rights – Use, duplication or disclosure restricted by GSA ADP Schedule Contract with IBM Corp.

## **Safety and environmental notices**

Review all safety notices, environmental notices, and electronic emission notices before you install and use the product.

**Suitability for telecommunication environment**: This product is not intended to connect directly or indirectly by any means whatsoever to interfaces of public telecommunications networks.

To find the translated text for a caution or danger notice, complete the following steps.

1. Look for the identification number at the end of each caution notice or each danger notice. In the following examples, the numbers (C001) and (D002) are the identification numbers.

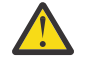

**CAUTION:** A caution notice indicates the presence of a hazard that has the potential of causing moderate or minor personal injury. (C001)

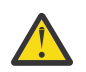

**DANGER:** A danger notice indicates the presence of a hazard that has the potential of causing death or serious personal injury. (D002)

- 2. Locate the *IBM Systems Safety Notices* with the user publications that were provided with your system hardware.
- 3. Find the matching identification number in the *IBM Systems Safety Notices*. Then, review the topics about the safety notices to ensure that you are in compliance.
- 4. (Optional) Read the multilingual safety instructions on the system website.
  - a. Go to www.ibm.com/support
  - b. Search for "FlashSystem 9100 "
  - c. Click the documentation link.

## **Chapter 1. Overview**

This guide provides a high-level roadmap to guide the customer and IBM service support representative (SSR) through the planning, installation, and initial configuration steps that are needed to set up this system (9846-AF7, 9848-AF7, 9846-AF8, 9848-AF8, 9846/9848-AFF, 9848-A9F).

For detailed instructions, refer to FlashSystem 9100 Knowledge Center for service (https://ibm.biz/fs\_9100\_service\_kc). **Note:** IBM intranet connection required.

**Important:** Hearing conservation program (HCP) procedures are required for service personnel that service an operating 9848-A9F SAS expansion enclosure.

This system consists of a AF7/AF8 control enclosure. 9846/9848-AFF and 9846/9848-92F SAS expansion enclosures can also be connected to each control enclosure. Specific combinations of SAS expansion enclosures are supported based on the capacity of each of the enclosures.

# Chapter 2. Planning (customer task)

The customer should ensure that they complete the prerequisite planning tasks and worksheets before the IBM service support representative (SSR) proceeds with the installation.

### **Planning overview and prerequisites**

It is important for the customer to plan the FlashSystem 9100 configuration and to complete the planning tasks and worksheets before system installation.

Before the system is installed and configured, the customer must complete all the planning worksheets.

When the planning worksheets are completed, the customer submits them to the IBM service support representative (SSR).

#### **Prerequisites for installation**

Before the SSR installs the FlashSystem 9100, the customer must have the following items available:

- Workstation with USB port for initial configuration.
- Supported web browser.
- Ethernet connection.
- Rack spaces for the AF7/AF8 control enclosures and optional SAS expansion enclosures.
- If the customer chooses to use a Power Distribution Unit (PDU), the network and power provisions for the PDU must already be in place.
- Fibre Channel or Ethernet host connections set up by the customer.

### Planning worksheets (customer task)

The customer should complete the planning worksheets for the system to provide information to the IBM service support representative (SSR).

For detailed worksheets, the customer should see **Planning** > **Planning worksheets (customer task)** in the FlashSystem 9100 Knowledge Center.

When the planning worksheets are completed, the customer submits them to the SSR for use during the installation process.

# Chapter 3. Installing the hardware (IBM SSR task)

The IBM service support representative (SSR) is responsible for installing the FlashSystem 9100 hardware in the rack.

### Installing the FlashSystem 9100 enclosures (IBM SSR task)

Installing the FlashSystem 9100 enclosures in a rack involves installing the rack rail kit and then the control enclosure.

To install the control enclosure, complete the following steps:

- Using the customer-supplied hardware location worksheets for guidance, install the support rails for the AF7/AF8 control enclosure in the rack. See Installing > Installing the support rails in FlashSystem 9100 Knowledge Center for service (https://ibm.biz/fs\_9100\_service\_kc). Note: IBM intranet connection required.
- If applicable, also install the support rails for the optional 9846/9848-AFF, 9846-A9F, or 9848-A9F expansion enclosures in the rack that will contain them. See Installing > Installing the hardware > Installing the support rails in FlashSystem 9100 Knowledge Center for service (https://ibm.biz/fs\_9100\_service\_kc). Note: IBM intranet connection required.
- 3. Install the AF7/AF8 control enclosure in the rack. See **Installing** > **Installing the control enclosure** in <u>FlashSystem 9100 Knowledge Center for service</u> (https://ibm.biz/fs\_9100\_service\_kc). **Note:** IBM intranet connection required.
- 4. If applicable, install the optional 9846/9848-AFF, 9846-A9F, or 9848-A9F SAS expansion enclosures now. See Installing > Installing an optional 5U expansion enclosure or Installing an optional 2U SAS expansion enclosure in FlashSystem 9100 Knowledge Center for service (https://ibm.biz/fs\_9100\_service\_kc). Note: IBM intranet connection required.

# Chapter 4. Connecting the components (IBM SSR task)

After the hardware is installed in the rack, the various components must be connected to each other, to power, to the Ethernet management network, and to the hosts.

The IBM SSR is responsible for connecting (cabling) the control enclosure and any optional SAS expansion enclosures.

For cabling details for your particular configuration, see **Installing** > **Connecting the components** in FlashSystem 9100 Knowledge Center for service (https://ibm.biz/fs\_9100\_service\_kc). **Note:** IBM intranet connection required.

# Chapter 5. Completing the hardware installation (IBM SSR task)

After the components are installed in the rack and connected, they must be initialized.

# Chapter 6. Completing the service setup of the system (IBM SSR task)

After the components are installed in the rack, connected, and initialized, the service setup process must be completed.

The IBM service support representative (SSR) is responsible for completing the service setup process.

 To complete the service setup process, see Installing > Completing the service setup for a new system in FlashSystem 9100 Knowledge Center for service (https://ibm.biz/fs\_9100\_service\_kc). Note: IBM intranet connection required.

## **Chapter 7. First customer tasks**

After the components are installed in the rack, connected, and initialized, the customer completes the initial configuration and updates the system firmware and software.

- 1. First, the customer completes the initial configuration by entering a new password, licensing information, Call Home information and other site-specific information, and creating the storage arrays and storage pools. See **Installing** > **Initial customer configuration of the system** in <u>FlashSystem</u> V9000 Knowledge Center ().
- 2. Next, the customer should update the system with the latest firmware and software. See **Installing** > **Verify and update the system firmware and software** in FlashSystem V9000 Knowledge Center ().

**Note:** If the customer purchased IBM FlashSystem V9000 Enterprise Class services, the IBM SSR performs the update. See **Updating the system > Updating system software using FlashSystem V9000 Enterprise Class services** in FlashSystem V9000 Knowledge Center ().

## **Notices**

This information was developed for products and services offered in the US. This material might be available from IBM in other languages. However, you may be required to own a copy of the product or product version in that language in order to access it.

IBM may not offer the products, services, or features discussed in this document in other countries. Consult your local IBM representative for information on the products and services currently available in your area. Any reference to an IBM product, program, or service is not intended to state or imply that only that IBM product, program, or service may be used. Any functionally equivalent product, program, or service that does not infringe any IBM intellectual property right may be used instead. However, it is the user's responsibility to evaluate and verify the operation of any non-IBM product, program, or service.

IBM may have patents or pending patent applications covering subject matter described in this document. The furnishing of this document does not grant you any license to these patents. You can send license inquiries, in writing, to:

IBM Director of Licensing IBM Corporation North Castle Drive Armonk, NY 10504-1785 U.S.A.

For license inquiries regarding double-byte character set (DBCS) information, contact the IBM Intellectual Property Department in your country or send inquiries, in writing, to:

Intellectual Property Licensing Legal and Intellectual Property Law IBM Japan, Ltd. 19-21, Nihonbashi-Hakozakicho, Chuo-ku Tokyo 103-8510, Japan

INTERNATIONAL BUSINESS MACHINES CORPORATION PROVIDES THIS PUBLICATION "AS IS" WITHOUT WARRANTY OF ANY KIND, EITHER EXPRESS OR IMPLIED, INCLUDING, BUT NOT LIMITED TO, THE IMPLIED WARRANTIES OF NON-INFRINGEMENT, MERCHANTABILITY OR FITNESS FOR A PARTICULAR PURPOSE. Some jurisdictions do not allow disclaimer of express or implied warranties in certain transactions, therefore, this statement may not apply to you.

This information could include technical inaccuracies or typographical errors. Changes are periodically made to the information herein; these changes will be incorporated in new editions of the publication. IBM may make improvements and/or changes in the product(s) and/or the program(s) described in this publication at any time without notice.

Any references in this information to non-IBM websites are provided for convenience only and do not in any manner serve as an endorsement of those websites. The materials at those websites are not part of the materials for this IBM product and use of those websites is at your own risk.

IBM may use or distribute any of the information you provide in any way it believes appropriate without incurring any obligation to you.

Licensees of this program who wish to have information about it for the purpose of enabling: (i) the exchange of information between independently created programs and other programs (including this one) and (ii) the mutual use of the information which has been exchanged, should contact:

IBM Director of Licensing IBM Corporation North Castle Drive, MD-NC119 Armonk, NY 10504-1785 Such information may be available, subject to appropriate terms and conditions, including in some cases, payment of a fee.

The licensed program described in this document and all licensed material available for it are provided by IBM under terms of the IBM Customer Agreement, IBM International Program License Agreement or any equivalent agreement between us.

The performance data discussed herein is presented as derived under specific operating conditions. Actual results may vary.

Information concerning non-IBM products was obtained from the suppliers of those products, their published announcements or other publicly available sources. IBM has not tested those products and cannot confirm the accuracy of performance, compatibility or any other claims related to non-IBM products. Questions on the capabilities of non-IBM products should be addressed to the suppliers of those products.

Statements regarding IBM's future direction or intent are subject to change or withdrawal without notice, and represent goals and objectives only.

All IBM prices shown are IBM's suggested retail prices, are current and are subject to change without notice. Dealer prices may vary.

This information is for planning purposes only. The information herein is subject to change before the products described become available.

This information contains examples of data and reports used in daily business operations. To illustrate them as completely as possible, the examples include the names of individuals, companies, brands, and products. All of these names are fictitious and any similarity to the names and addresses used by an actual business enterprise is entirely coincidental.

#### COPYRIGHT LICENSE:

This information contains sample application programs in source language, which illustrate programming techniques on various operating platforms. You may copy, modify, and distribute these sample programs in any form without payment to IBM, for the purposes of developing, using, marketing or distributing application programs conforming to the application programming interface for the operating platform for which the sample programs are written. These examples have not been thoroughly tested under all conditions. IBM, therefore, cannot guarantee or imply reliability, serviceability, or function of these programs. The sample programs are provided "AS IS", without warranty of any kind. IBM shall not be liable for any damages arising out of your use of the sample programs.

If you are viewing this information softcopy, the photographs and color illustrations may not appear.

#### **Trademarks**

IBM, the IBM logo, and ibm.com<sup>®</sup> are trademarks or registered trademarks of International Business Machines Corp., registered in many jurisdictions worldwide. Other product and service names might be trademarks of IBM or other companies. A current list of IBM trademarks is available on the web at Copyright and trademark information at www.ibm.com/legal/copytrade.shtml.

Other product and service names might be trademarks of IBM or other companies.

US

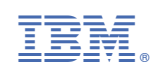